### D'sGATE「集荷依頼」 操作ガイド (1/11)

集荷依頼では、弊社とのリース・レンタル契約の「集荷依頼」を行うことができます。

#### 1. 集荷依頼する契約・物件を選択する(集荷依頼の方法を選択する)

「集荷依頼方法の選択」画面から、該当する集荷依頼方法を選択します。

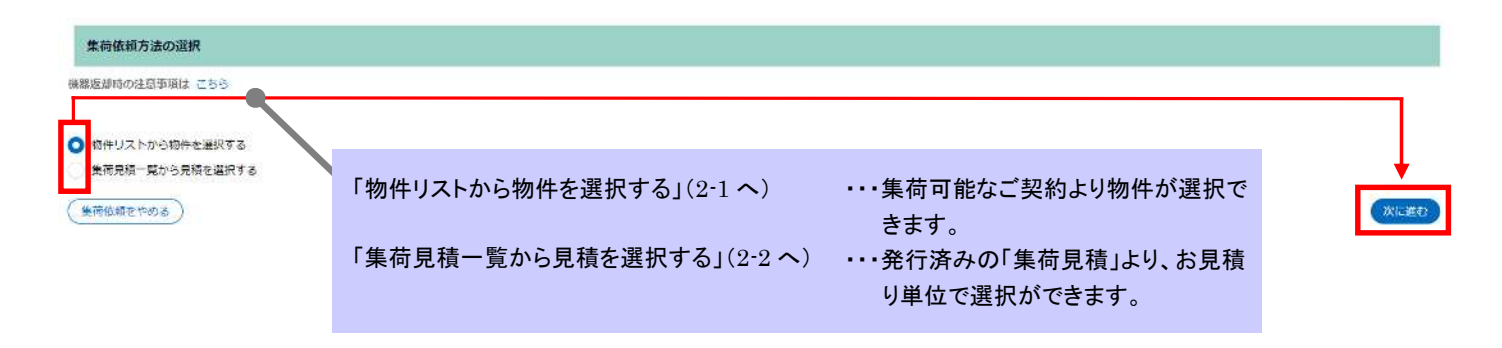

#### 2-1. 集荷依頼する契約・物件を選択する(物件リストから物件を選択する)

「物件リストから物件を選択する」を選択した場合のご依頼方法です。画面上から対象の物件を選択して依頼内容 を入力する場合は「2-1.1 集荷対象の物件を選択する」、データを作成して一括でご依頼を行う場合は「2-1.2 集荷 対象の物件一覧をアップロードする」をご参照ください。

## D'sGATE「集荷依頼」操作ガイド (2/11)

#### 2-1.1 集荷対象の物件を選択する

画面上から対象の物件を選択して依頼内容を入力する方法です。

「集荷依頼情報の入力」画面の「集荷対象の物件」から、"集荷対象の物件を選択する"をクリックし、一覧の中から該当する契約・物件を選択します。

| 的对称                | の物件                                                        |                                                                                                    |                                                                                                    |                                                                                                    |                                                                                      |                                                                                                    |                                                                                                    |                                                      |                                                                         |                                                                                                    |                                                                                                    |                                                                                                    |        |    |
|--------------------|------------------------------------------------------------|----------------------------------------------------------------------------------------------------|----------------------------------------------------------------------------------------------------|----------------------------------------------------------------------------------------------------|--------------------------------------------------------------------------------------|----------------------------------------------------------------------------------------------------|----------------------------------------------------------------------------------------------------|------------------------------------------------------|-------------------------------------------------------------------------|----------------------------------------------------------------------------------------------------|----------------------------------------------------------------------------------------------------|----------------------------------------------------------------------------------------------------|--------|----|
| (物件)<br>(荷対<br>マイテ | が多数ある場合は、物件の<br>1象の物件を選択する<br><b>集荷・返却依頼中</b> 平<br>ムがありません | 育報取込機能をご利用<br>契約番号 〒 物名                                                                                                    | いただけます。<br>満号 〒 メー                                                                                                    | ▼ 型式                                                                                                    | "集荷す<br>ックすそ<br>ダルが                                                                  | 対象の物件を<br>ると、対象物(<br>開きます。                                                                                                    | -選択する"を<br>牛を選択する                                                                                                    | ・クリ<br>・モー                                           | 721-1                                                                   | ₹ <del>7</del> 21-2                                                                                                    | ₹ <del>7</del> 21-3                                                                                                    | ¥                                                                                                    | ⊽⊼Ւ4 इ | 77 |
| 物件<br>荷板()<br>数の() | の選択<br>積を行う対象の物件のチョ<br>原施先作がある場合は、集務<br>「産業先件作が思なる80合      | ェックホックスを全て<br>うたごとに集結(数を<br>うた)は、下級の「ご 体験」                                                                                                    | 入力し、「選択す<br>作成してください<br>小の後足楽頂」雄                                                                                                    | る」ボタンをクリ<br>。<br>は、詳細をご記入頂                                                                                                    | リックしてくださ                                                                             | ちしょ                                                                                                    | 1< F \$1).                                                                                                    |                                                      |                                                                         |                                                                                                    | >                                                                                                    | <                                                                                                    |        |    |
| 14312              | タを全て形す 122                                                 | 次へ                                                                                                    | 1997 1896 47 OKL 18                                                                                                    | 10-91-94 C.C. PD/139                                                                                                    | 4 5 1 36 / 216 / 102                                                                 | 27777777777777CC 6477                                                                                                    |                                                                                                    |                                                      |                                                                         |                                                                                                    |                                                                                                    |                                                                                                    |        |    |
|                    |                                                            |                                                                                                    |                                                                                                    |                                                                                                    |                                                                                      |                                                                                                    |                                                                                                    |                                                      |                                                                         |                                                                                                    |                                                                                                    | _                                                                                                    |        |    |
|                    | <b>集荷・返却依頼中</b> 幸                                          | 契約番号 👳                                                                                                    | 物件数号 亨                                                                                                    | 商品分類 平                                                                                                    | <b>х</b> -л- ₹                                                                       | 型式 享                                                                                                    | <b>商品名</b> 章                                                                                                    | 数量 ∓                                                 | 取引種類 亨                                                                  | 選了日/解約日 章                                                                                                    | 契約状態 章                                                                                                    | WY                                                                                                    |        |    |
| يا<br>ک            | 兼荷·返却依赖中 ≑                                                 | <b>契約番号</b><br>100003834-010-00                                                                                                    | 物件番号 〒<br>001-00                                                                                                    | 商品分類 〒<br>デスクトップ                                                                                                    | <b>х-</b> カ- ₹<br><sup>НР</sup>                                                      | <b>悭式</b> 荣<br>4G4N8AV-AAGP                                                                                                    | 商品名 〒<br>HP Pro Mini 400 G9                                                                                                    | <b>数田</b> 平<br>1                                     | <b>取引種類</b> 専<br>リース                                                    | 橫了日/解約日 〒<br>2026/11/30                                                                                                    | 契約秋熊 束<br>満了予定                                                                                                    | <b>W</b> F                                                                                                    |        |    |
| )<br>)<br>)        | 集新・返却依頼中 ╤<br>                                             | <b>契約部号 </b> 〒     100003834-00-00     100003835-00-00                                                                                                    | <b>物件指码</b> 〒<br>001-00<br>001-00                                                                                                    | <b>商品分類</b> ▼<br>デスクトップ<br>デスクトップ                                                                                                    | メーカー 〒<br>HP<br>HP                                                                   | 歴式 〒<br>4G4N8AV-AAGP<br>4G4N8AV-AAGP                                                                                                    | ABBA名 ▼<br>HP Pro Mini 400 G9<br>HP Pro Mini 400 G9                                                                                                    | 数曲 享<br>1<br>1                                       | <b>取引種類</b> 亨<br>リース<br>リース                                             | <b>減了日/解約日 </b><br>2026/11/30<br>2026/11/30                                                                                             | 契約状態 〒<br>満了予定<br>満了予定                                                                                                    | 995<br>0<br>0                                                                                                    |        |    |
|                    | 業高・波却依頼中 〒<br><br>                                         | 安約番号      早 100003834-00-00 100003835-00-00 100003837-00-00                                                                                                    | <b>物件数</b> 共 至<br>001-00<br>001-00<br>001-00                                                                                                    | <ul> <li>商品分類 至</li> <li>デスクトップ</li> <li>デスクトップ</li> <li>デスクトップ</li> </ul>                                                                                                    | メーカー 〒<br>HP<br>HP<br>HP                                                             | <b>歴式</b> 〒<br>4G4N8AV-AAGP<br>4G4N8AV-AAGP<br>4G4N8AV-AAGP                                                                                                    | 商品名 〒<br>HP Pro Mini 400 G9<br>HP Pro Mini 400 G9<br>HP Pro Mini 400 G9                                                                                                    | 数量 享<br>1<br>1<br>1                                  | <b>取引種類 </b> 束<br>リース<br>リース<br>リース                                     | <b>減了日/解約日</b> ▼<br>2026/11/30<br>2026/11/30<br>2026/11/30                                                                              | 契約状態 〒<br>満了予定<br>満了予定<br>満了予定                                                                                                    | <b>*</b>                                                                                                    |        |    |
|                    | 集新 · 波却依豫中 ╤<br>                                           | 契約部号<br>100003834-0 0.00<br>100003835-0 0-00<br>100003837-0 0-00<br>100003838-0 0.00                                                                                                    | 物件:##; ₹<br>001-00<br>001-00<br>001-00<br>001-00                                                                                                    | 商品分類 至<br>デスクトップ<br>デスクトップ<br>デスクトップ<br>デスクトップ<br>デスクトップ                                                                                                    | <b>х-</b> カ- ₹<br>НР<br>НР<br>НР                                                     | 歴式<br>4G4N8AV-AAGP<br>4G4N8AV-AAGP<br>4G4N8AV-AAGP                                                                                                    | 85品名 〒<br>HP Pro Mini 400 G9<br>HP Pro Mini 400 G9<br>HP Pro Mini 400 G9<br>HP Pro Mini 400 G9                                                                                                    | 80m <del>=</del><br>1<br>1<br>1                      | <b>取引練知 享</b><br>リース<br>リース<br>リース                                      | 第 <b>7日/解約日</b> マ<br>2026/11/30<br>2026/11/30<br>2026/11/30<br>2026/11/30                                                               | 契約状態 〒<br>満了予定<br>満了予定<br>満了予定<br>満了予定                                                                                                    | <b>99</b><br>0<br>0                                                                                                    |        |    |
|                    | <b>業</b> 商・波線依領中 ▼<br>                                     | 契約部号<br>100003834-0 0-00<br>100003835-0 0-00<br>100003837-0 0-00<br>100003838-0 0-00<br>100003838-0 0-00<br>100003838-0 0-00                                                                                                    | 物件相关 〒       001-00       001-00       001-00       001-00       001-00       001-00                                                                                                    | <ul> <li>商品分類 〒</li> <li>デスクトップ</li> <li>デスクトップ</li> <li>デスクトップ</li> <li>デスクトップ</li> <li>デスクトップ</li> <li>デスクトップ</li> </ul>                                                                                                    | <b>х−カ</b> − ₹<br>HP<br>HP<br>HP<br>HP<br>HP                                         | 【型式 マ<br>4G4N8AV-AAGP<br>4G4N8AV-AAGP<br>4G4N8AV-AAGP<br>4G4N8AV-AAGP<br>4G4N8AV-AAGP                                                                                                    | ŘBME         T           HP Pro Mini 400 G9         HP Pro Mini 400 G9           HP Pro Mini 400 G9         HP Pro Mini 400 G9           HP Pro Mini 400 G9         HP Pro Mini 400 G9                                                                                                    | 数章 章<br>1<br>1<br>1<br>1<br>1                        | <b>取引練知 </b><br>リース<br>リース<br>リース<br>リース<br>リース                         | 第7日/解約日 マ<br>2026/11/30<br>2026/11/30<br>2026/11/30<br>2026/11/30<br>2026/11/30                                                         | <b>契約状態</b> 平<br>満丁予定<br>満丁予定<br>満丁予定<br>満丁予定<br>満丁予定<br>満丁予定                                                                                                    | •<br>•<br>•                                                                                                    |        |    |
|                    | <b>朱</b> 綺・波却依赖中 〒<br><br>                                 | 契約書号     短約書号 ○   100003835-0 ○   100003837-0 ○   100003837-0 ○   100003836-0 ○   10000384-0 ○   10000384-0 ○                                                                                                    | 物件型号 〒                                                                                                    | 商品分類 マ<br>デスクトップ<br>デスクトップ<br>デスクトップ<br>デスクトップ<br>デスクトップ<br>デスクトップ<br>デスクトップ                                                                                                    | <b>メーカー</b> ₹<br>HP<br>HP<br>HP<br>HP<br>HP                                          | 「歴式」 マ<br>4G4N8AV-AAGP<br>4G4N8AV-AAGP<br>4G4N8AV-AAGP<br>4G4N8AV-AAGP<br>4G4N8AV-AAGP<br>4G4N8AV-AAGP                                                                                                    | 19342         T           HP Pro Mini 400 G9         HP Pro Mini 400 G9           HP Pro Mini 400 G9         HP Pro Mini 400 G9           HP Pro Mini 400 G9         HP Pro Mini 400 G9                                                                                                    | 80m ∓<br>1<br>1<br>1<br>1<br>1<br>10                 | 取引練知 宇<br>リース<br>リース<br>リース<br>リース<br>リース<br>リース                        | 第7日/第9日 マ<br>2026/11/30<br>2026/11/30<br>2026/11/30<br>2026/11/30<br>2026/11/30<br>2026/11/30                                           | 契約状態 〒<br>満丁予定<br>満丁予定<br>満丁予定<br>満丁予定<br>満丁予定                                                                                                    | •<br>•<br>•<br>•                                                                                                    |        |    |
|                    | <b>集荷 - 波線依豫中 マ</b>                                        | 3559 m ⊖         ₹           100003834-0         0           100003835-0         0           100003837-0         0           100003837-0         0           100003837-0         0           100003837-0         0           100003841-0         0           100003841-0         0           100003843-0         0                                                                                                    | 物件数号 〒<br>001-00<br>001-00<br>001-00<br>001-00<br>001-00<br>001-00<br>001-00                                                                                                    | 商品分類 マ<br>デスクトップ<br>デスクトップ<br>デスクトップ<br>デスクトップ<br>デスクトップ<br>デスクトップ<br>デスクトップ<br>デスクトップ                                                                                                    | メーカー ₹<br>HP<br>HP<br>HP<br>HP<br>HP<br>HP                                           | 【理式                                                                                                    | 商品名 (平)<br>HP Pro Mini 400 G9<br>HP Pro Mini 400 G9<br>HP Pro Mini 400 G9<br>HP Pro Mini 400 G9<br>HP Pro Mini 400 G9<br>HP Pro Mini 400 G9                                                                                                    | 数章 ₹<br>1<br>1<br>1<br>1<br>10<br>10                 | 取引練知 〒<br>リース<br>リース<br>リース<br>リース<br>リース<br>リース                        | は<br>7026/11/30<br>2026/11/30<br>2026/11/30<br>2026/11/30<br>2026/11/30<br>2026/11/30<br>2026/11/30                                     | 契約状態 〒           満丁予定           満丁予定           満丁予定           満丁予定           満丁予定           満丁予定           満丁予定           満丁予定                                                                                                    |                                                                                                    |        |    |
|                    | <b>業</b> 額・波線依強中 ▼<br>                                     | 契約書号 マン (100003835-0) 0-00 100003835-0) 0-00 100003835-0) 0-00 100003838-0) 0-00 100003843-00-00 100003843-00-00 100003843-00-00                                                                                                    | thff:thf:;;;;;;;;;;;;;;;;;;;;;;;;;;;;;;;                                                                                                    | 商品分類 マ<br>デスクトップ<br>デスクトップ<br>デスクトップ<br>デスクトップ<br>デスクトップ<br>デスクトップ<br>デスクトップ<br>デスクトップ<br>デスクトップ                                                                                                    | <b>х−л−</b> ₹<br>НР<br>НР<br>НР<br>НР<br>НР<br>НР<br>НР<br>НР                        | 【理式                                                                                                    | 商品名 〒<br>HP Pro Mini 400 G9<br>HP Pro Mini 400 G9<br>HP Pro Mini 400 G9<br>HP Pro Mini 400 G9<br>HP Pro Mini 400 G9<br>HP Pro Mini 400 G9                                                                                                    | 数単 〒<br>1<br>1<br>1<br>10<br>10<br>を選り               | wdi#m ▼<br>リース<br>リース<br>リース<br>リース<br>リース<br>リース<br>リース                | # 7日/#約日 ▼<br>2026/11/30<br>2026/11/30<br>2026/11/30<br>2026/11/30<br>2026/11/30<br>2026/11/30                                          | 契約収録 平           満丁予定           満丁予定           満丁予定           満丁予定           満丁予定           満丁予定           満丁予定           満丁予定           満丁予定           満丁予定           満丁予定           満丁予定           満丁予定                                     |                                                                                                    |        |    |
|                    | <b>業</b> 新 - 波線依張中 ▼<br>                                   | 2530 mm + 2         ▼           100003834-0         0.00           100003835-0         0.00           100003837-0         0.00           100003837-0         0.00           100003837-0         0.00           100003841-00         0.00           100003843-00-00         100003844-00-00           100003844-00-00         100003844-00-00                                                                                                    | thft this =           001-00           001-00           001-00           001-00           001-00           001-00           001-00           001-00           001-00           001-00           001-00           001-00           001-00           001-00           001-00           001-00                                                                                                    | お品分類 マ<br>デスクトップ<br>デスクトップ<br>デスクトップ<br>デスクトップ<br>デスクトップ<br>デスクトップ<br>デスクトップ<br>デスクトップ<br>デスクトップ<br>デスクトップ     デスクトップ                                                                                                    | ж-л- ₹<br>НР<br>НР<br>НР<br>НР<br>НР<br>НР<br>НР<br>НР<br>НР<br>НР                   | 253         2           4G4N8AV-AAGP         4           4G4N8AV-AAGP         4           4G4N8AV-AAGP         4           4G4N8AV-AAGP         4           4G4N8AV-AAGP         4           4G4N8AV-AAGP         4           4G4N8AV-AAGP         4           4G4N8AV-AAGP         4           4G4N8AV-AAGP         4           4G4N8AV-AAGP         4           4G4N8AV-AAGP         4           4G4N8AV-AAGP         4           4G4N8AV-AAGP         4           4G4N8AV-AAGP         4                                                                                                    | <ul> <li>商品名 軍</li> <li>HP Pro Mini 400 G9</li> <li>HP Pro Mini 400 G9</li> <li>HP Pro Mini 400 G9</li> <li>HP Pro Mini 400 G9</li> <li>HP Pro Mini 400 G9</li> <li>HP Pro Mini 400 G9</li> <li>Maga 20 G9</li> </ul>                                                                                                    | ☆ <sup>単 〒</sup><br>1<br>1<br>10<br>10<br>を選打<br>ます。 | 取引練題 デ<br>リース<br>リース<br>リース<br>リース<br>リース<br>リース<br>リース                 | #7日/#約日 ▼<br>2026/11/30<br>2026/11/30<br>2026/11/30<br>2026/11/30<br>2026/11/30<br>2026/11/30                                           | 契約収费率           満了予定           満了予定           満了予定           満了予定           満了予定           満了予定           満了予定           満了予定           周了予定                                                                                                  |                                                                                                    |        |    |
|                    | <b>朱</b> 莉 - 波線依頭中 ▼<br>                                   | 𝔅約前号         ♥           100003834-0         0.00           100003835-0         0.00           100003837-0         0.00           100003837-0         0.00           100003837-0         0.00           100003841-00-00         100003844-00-00           100003844-00-00         100003844-00-00           100003844-00-00         100003844-00-00                                                                                                    | thft this =           001.00           001.00           001.00           001.00           001.00           001.00           001.00           001.00           001.00           001.00           001.00           001.00           001.00           001.00           001.00           001.00           001.00           001.00           001.00                                                                     | お品分類 マ     デスクトップ     デスクトップ     デスクト     デス     デス | <b>∓-t-x</b><br>нР<br>НР<br>НР<br>НР<br>НР<br>НР<br>НР<br>НР<br>НР                   | 253         マ           464N8AV-AAGP         464N8AV-AAGP           464N8AV-AAGP         464N8AV-AAGP           464N8AV-AAGP         464N8AV-AAGP           464N8AV-AAGP         464N8AV-AAGP           464N8AV-AAGP         464N8AV-AAGP           464N8AV-AAGP         464N8AV-AAGP           464N8AV-AAGP         464N8AV-AAGP           464N8AV-AAGP         464N8AV-AAGP           464N8AV-AAGP         464N8AV-AAGP                                                                                                    | <ul> <li>商品名 (平)</li> <li>HP Pro Mini 400 G9</li> <li>HP Pro Mini 400 G9</li> <li>HP Pro Mini 400 G9</li> <li>HP Pro Mini 400 G9</li> <li>HP Pro Mini 400 G9</li> <li>HP Pro Mini 400 G9</li> <li>HP Pro Mini 400 G9</li> </ul>                                                                                                    | ☆ <sup>田</sup> 〒<br>1<br>1<br>10<br>10<br>を選打<br>ます。 | 取引練題 ♥<br>リース<br>リース<br>リース<br>リース<br>リース<br>リース<br>リース                 | #7日/#約日 ▼<br>2026/11/30<br>2026/11/30<br>2026/11/30<br>2026/11/30<br>2026/11/30<br>2026/11/30                                           | 契約40歳 等           満了予定           満了予定           満了予定           満了予定           満了予定           満了予定           満了予定           満了予定           満了予定           満了予定                                                                                 |                                                                                                    |        |    |
|                    | ★毎・返却依頼中 ▼                                                 | 5290 85-20         -         -         -         -         -         -         -         -         -         -         -         -         -         -         -         -         -         -         -         -         -         -         -         -         -         -         -         -         -         -         -         -         -         -         -         -         -         -         -         -         -         -         -         -         -         -         -         -         -         -         -         -         -         -         -         -         -         -         -         -         -         -         -         -         -         -         -         -         -         -         -         -         -         -         -         -         -         -         -         -         -         -         -         -         -         -         -         -         -         -         -         -         -         -         -         -         -         -         -         -         -         -         -         -         - | thft this =           001.00           001.00           001.00           001.00           001.00           001.00           001.00           001.00           001.00           001.00           001.00           001.00           001.00           001.00           001.00           001.00           001.00           001.00           001.00           001.00           001.00           001.00           001.00 | お品分類 マ<br>デスクトップ<br>デスクトップ<br>デスクトップ<br>デスクトップ<br>デスクトップ<br>デスクトップ<br>デスクトップ<br>デスクトップ<br>デスクトップ<br>デスクトップ<br>ブスクトップ<br>ブスクトップ<br>ノート                                                                                                    | <b>ж-л-х</b><br>нр<br>нр<br>нр<br>нр<br>нр<br>нр<br>нр<br>нр<br>нр<br>нр<br>нр<br>нр | 255         T           4.64N/8AV-AAGP         4.64N/8AV-AAGP           4.64N/8AV-AAGP         4.64N/8AV-AAGP           4.64N/8AV-AAGP         4.64N/8AV-AAGP           4.64N/8AV-AAGP         4.64N/8AV-AAGP           4.64N/8AV-AAGP         4.64N/8AV-AAGP           4.64N/8AV-AAGP         4.64N/8AV-AAGP           4.64N/8AV-AAGP         4.64N/8AV-AAGP           4.64N/8AV-AAGP         4.64N/8AV-AAGP           4.64N/8AV-AAGP         4.64N/8AV-AAGP           4.64N/8AV-AAGP         4.64N/8AV-AAGP           4.64N/8AV-AAGP         4.64N/8AV-AAGP           4.64N/8AV-AAGP         4.64N/8AV-AAGP | 商品名  マ  HP Pro Mini 400 G9  HP Pro Mini 400 G9  HP Pro Mini 400 | 数量 ₹<br>1<br>1<br>1<br>10<br>10<br>を選打<br>ます。<br>2   | wd/練想 マ<br>リース<br>リース<br>リース<br>リース<br>リース<br>リース<br>リース<br>リース<br>リース  | はて日/株的日 マ<br>2026/11/30<br>2026/11/30<br>2026/11/30<br>2026/11/30<br>2026/11/30<br>2026/11/30<br>またりまたのである。<br>またりまたのである。<br>またりまたのである。 | yput数 等     周丁子定     周丁子定     周丁子定     周丁子定     周丁子定     周丁子定     周丁子定     周丁子定     周丁子定     周丁子定     周丁子定     周丁子定     周丁子定     周丁子定     周丁子定     周丁子定     周丁子定     周丁子定                                                                     | <ul> <li>.</li> <li>.</li></ul> |        |    |
|                    | ★毎・波却依頼中 マ                                                 | 525983         -           100003834-0         -           100003837-0         -           100003837-0         -           100003837-0         -           100003841-0         -           100003844-0         -           100003844-0         -           100003844-0         -           100003844-0         -           100003844-0         -           100003844-0         -           100003844-0         -           100003844-0         -           100003844-0         -           100003844-0         -                                                                                                    | thft at i ; ₹           001.00           001.00           001.00           001.00           001.00           001.00           001.00           001.00           001.00           001.00           001.00           001.00           001.00           001.00           001.00           001.00           001.00           001.00           001.00           001.00           001.00                                 | おおみま マ                                                                                                    | <b>₹−代−Х</b><br>НР<br>НР<br>НР<br>НР<br>НР<br>НР<br>НР<br>НР<br>НР<br>НР<br>НР<br>НР | 255         T           4.64N8AV-AAGP         4.64N8AV-AAGP           4.64N8AV-AAGP         4.64N8AV-AAGP           4.64N8AV-AAGP         4.64N8AV-AAGP           4.64N8AV-AAGP         4.64N8AV-AAGP           4.64N8AV-AAGP         4.64N8AV-AAGP           4.64N8AV-AAGP         4.64N8AV-AAGP           4.64N8AV-AAGP         4.64N8AV-AAGP           4.64N8AV-AAGP         4.64N8AV-AAGP           4.64N8AV-AAGP         6.0954PA/6W857PA           4.64N8AV-AAGP         6.04N8AV-AAGP                                                                                                    | <ul> <li>商品名 (学)</li> <li>HP Pro Mini 400 G9</li> <li>HP Pro Mini 400 G9</li> <li>HP Pro Mini 400 G9</li> <li>HP Pro Mini 400 G9</li> <li>HP Pro Mini 400 G9</li> <li>HP Pro Mini 400 G9</li> <li>HP Pro Mini 400 G9</li> <li>HP Pro Mini 400 G9</li> </ul>                                                                                                    | 数量 ₹<br>1<br>1<br>10<br>10<br>を選打<br>ます。<br>2<br>5   | wd/### マ<br>リース<br>リース<br>リース<br>リース<br>リース<br>リース<br>リース<br>リース<br>リース | はアロパ終的日 マ<br>2026/11/30<br>2026/11/30<br>2026/11/30<br>2026/11/30<br>2026/11/30<br>訳する"を<br>2026/11/30<br>2026/11/30                    | 史的U袋 ▼<br>満了子走<br>満了子走<br>満了子走<br>満了子走<br>満了子走<br>見了子走<br>見了子走<br>満了子走<br>満了子走<br>満了子走<br>満了子走<br>第二子走<br>第二子走<br>第二子走<br>第二子走<br>第二子支<br>第二子支<br>第二子支<br>第二子支<br>第二子支<br>第二子支<br>第二字支<br>第二字支<br>第二字支<br>第二字支<br>第二字支<br>第二字支<br>第二字支<br>第二字 |                                                                                                    |        |    |

| 集荷依         | 順情報の入力      |                  |         |        |              |                   |        |       |                  |                                |            |
|-------------|-------------|------------------|---------|--------|--------------|-------------------|--------|-------|------------------|--------------------------------|------------|
| 集荷対         | 象の物件        |                  |         |        |              |                   |        |       |                  |                                |            |
| 対象物的        | が多数ある場合は、物件 | 「情報取込機能をご利用      | NEEけます。 |        |              |                   |        |       |                  |                                |            |
| ( <b>\$</b> | 「魚の物件を選択する) |                  |         |        |              |                   |        |       |                  |                                |            |
|             | 集荷·返却依頼中 ≂  | 契約番号 章           | 物件番号 亨  | メーカー 👳 | 型式 ╤         | 商品名               | 〒 数星 ╤ | 運送料 ╤ | 設置場所             |                                | Ŧ          |
| 0           | -           | 100003840-000-00 | 001-00  | HP     | 4G4N8AV-AAGP | HP Pro Mini 400 G | 9 10   | -     | 100-0004 東京都 千代田 | 区 大手町 1 - 9 - 2 見本東京ビル 1 1 D's | Gate見本株式会社 |
| 4 60        |             |                  |         |        |              |                   |        |       |                  |                                | *          |
|             |             |                  |         |        |              |                   |        |       |                  |                                |            |
|             |             |                  |         |        |              |                   |        |       |                  |                                |            |
|             |             | 「集荷対象            | の物件     | 画面に    | 戻り、選択        |                   |        |       |                  |                                |            |

した物件が反映されます。

### D'sGATE「集荷依頼」操作ガイド (3/11)

Ver.20241101

2-1.2 集荷対象の物件一覧をアップロードする

データを作成し、まとめて取り込む場合の方法です。

アップロードファイルを作成します。ファイルの作成には、「未返却物件一覧をダウンロードする」をクリックしてダウンロードしたファイルから依頼データを作成します。

ダウンロードしたファイルの「入力方法」シートに、作成方法についてのご説明を記載しています。

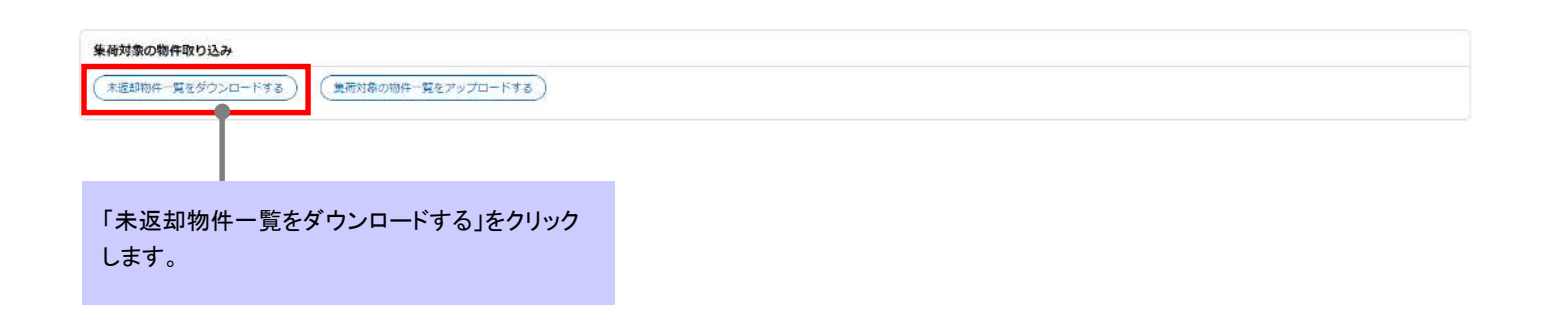

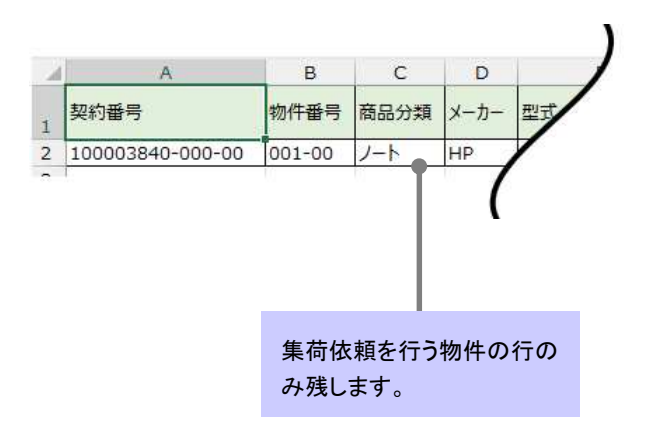

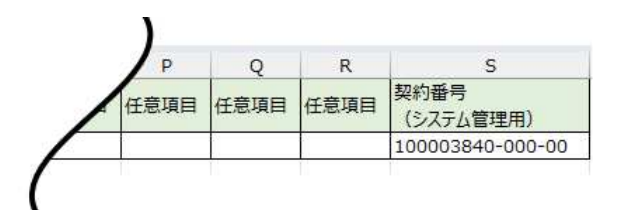

## D'sGATE「集荷依頼」操作ガイド(4/11) Ver.20241101

② ファイルのアップロードを行います。「集荷対象の物件一覧をアップロードする」をクリック後、該当ファイルを 選択して「添付する」をクリックします。

※アップロード用 Excel ファイルのレイアウト変更をしないようにしてください。列の並べ替え、シート名の変更等を行っ た場合、エラーが表示され取込できません。

| 集後対象の物件取り込み<br>(未返却物件一覧をダウンロードする)      | <b>美荷対象の物件一覧をアップロードする</b> ) |      |                                                                   |
|----------------------------------------|-----------------------------|------|-------------------------------------------------------------------|
|                                        | ファイルを添付する                   | ×    |                                                                   |
| アップロードデータはドラ                           | ファイルをドラッグして、ここにドロップ<br>または  |      | "集荷対象の物件一覧をアッ<br>プロードする"をクリック後、<br>該当ファイルを選択して"添<br>付する"をクリックします。 |
| ッグアンドドロップ、または<br>ファイルを選択することが<br>可能です。 | マアイルを選択 ファイルを選択 ファイル名       |      |                                                                   |
|                                        | 集荷依頼用フォーマット.xlsx            |      |                                                                   |
|                                        | キャンセル                       | 添付する |                                                                   |

③ アップロードしたデータが反映されます。

| を 荷依頼情報の 入力          |               |     |        |        |             |   |                   |   |      |       |                                                               |
|----------------------|---------------|-----|--------|--------|-------------|---|-------------------|---|------|-------|---------------------------------------------------------------|
| ま荷対象の物件              |               |     |        |        |             |   |                   |   |      |       |                                                               |
| 」<br>1豪物件が多数ある場合は、物件 | F情報取込機能をご     | 利用い | ただけます。 |        |             |   |                   |   |      |       |                                                               |
| 集前対象の物件を選択する         |               |     |        |        |             |   |                   |   |      |       |                                                               |
|                      |               |     |        |        |             |   |                   |   |      |       |                                                               |
| 集荷·返却依赖中 ≂           | 契約番号          | Ŧ   | 物件番号 👳 | メーカー 👳 | 型式          | Ŧ | 商品名               |   | 数量 平 | 運送料 👳 | 設置場所                                                          |
| 0 -                  | 100003840-000 | -00 | 001-00 | HP     | 4G4NBAV-AAG |   | HP Pro Mini 400 G | 9 | 10   | -     | 100-0004 東京御 千代田区 大手町 1 - 9 - 2 見本東京ビル 1 1 D's G a t e 見本株式会社 |
|                      |               |     |        |        |             |   |                   |   |      |       |                                                               |

### D'sGATE「集荷依頼」 操作ガイド (5/11)

2-2. 集荷依頼する契約・物件を選択する(集荷見積一覧から見積を選択する)

「集荷依頼方法の選択」画面から、「集荷見積一覧から見積を選択する」を選択した場合に入力します。

「集荷依頼情報の入力(集荷見積を選択)」画面の「集荷対象の物件」から、"集荷見積を選択する"をクリックし、一覧の中から該当するお見積りを選択します。

| 集荷依頼情報の入力                             |                                                    |                                                 |                      |
|---------------------------------------|----------------------------------------------------|-------------------------------------------------|----------------------|
| 精清朝に修正や変更がある場合は、備考欄にご記入ください。          |                                                    |                                                 |                      |
| <u>集荷対象の物件</u><br>重成現版を選択する           | "集荷見積を選択する"をクリックする<br>と、作成済みの見積を選択するモー<br>ダルが開きます。 | ►1 ₹ <del>7</del> 2►2 ₹ <del>7</del> 2►3 ₹ 72►4 | ₹ <del>7</del> %75 ₹ |
| <b>1余見植の選択</b>                        | する」 ボタンをクリックしてください。<br>ごとに集荷依頼を作成してください。           |                                                 | ×                    |
| ● <u>₩E1 1000000</u> 337-000-00 見本担当者 | 首 2023/04/06 13:44 1000004 東京都千代田区大手町1 -           | 9-2見本東京ビル11 D's Gate見本株式会社 III お見積音             |                      |
|                                       |                                                    | 対象見積を選択し、"選択する"<br>クリックします。                     | <i>を</i>             |
| ಗಿಲಿಕ                                 |                                                    |                                                 | 選択する                 |

### D'sGATE「集荷依頼」操作ガイド (6/11)

| 集荷依頼情報の入力                                                         |                  |               |                |                                     |                |       |             |                    |                   |                      |                     |         |
|-------------------------------------------------------------------|------------------|---------------|----------------|-------------------------------------|----------------|-------|-------------|--------------------|-------------------|----------------------|---------------------|---------|
| 見積情報に修正や変更がある                                                     | 5場合は、備考機にご記2     | <b>えください。</b> |                |                                     |                |       |             | 「集荷対象の物件」画面に戻り、選択  |                   |                      |                     |         |
| 集荷対象の物件                                                           |                  |               |                |                                     |                |       |             | した見                | 値に社付く物1           | 午情報か及映さ              |                     |         |
| (集局見積を进訳する)                                                       |                  |               |                |                                     |                |       |             | れます                | 0                 |                      |                     |         |
|                                                                   |                  |               |                |                                     |                |       |             |                    |                   |                      |                     |         |
| 集荷·返却依赖中 ▼                                                        | 契約番号             | 物件番号 平        | X-µ- ≜         | 型式 束                                | 商品名            | ¥     | 数重 🔻        | ● 建送料 ▼            | 設置場所              |                      | Ŧ                   | 会社名     |
|                                                                   | 100003837-000-00 | 001-00        | HP             | 4G4N8AV-AAGP                        | HP Pro Mini 40 | 00 G9 | 1           | 1227               | 100-0004 東京都 千代田  | 日区 大手町1-9-2 見本東京!    | ビル11 D's Gate見本株式会社 | D's Gat |
| お見括書<br>0006929WE2, D'<br>「言気参言気参<br>2023/04/06 18:21<br>集荷先の住所情報 | s G a t e 見本株式会社 | 像引線費用見積額      | 100003837-00   | 10-00                               |                |       | 遅<br>時<br>す | ፪択した<br>皆に登録<br>-。 | お見積書の他<br>まされた内容か | と、見積ご依頼<br>「反映されま    |                     |         |
| <郵便番号><br>1000004<br><割道府県><br>東京都<br>くビル名><br>見本東京ビル11           |                  |               |                | <市区町村)<br>干代田区<br><会社名><br>D's Gate | ><br>兄本株式会社    |       |             |                    |                   | <市区町村以下><br>大手町1-9-2 |                     |         |
| 集荷先の詳細情報                                                          |                  |               |                |                                     |                |       |             |                    |                   |                      |                     |         |
| <階数><br>2                                                         |                  | 2             | <エレベータ-<br>5り  | ->                                  | •              |       | <階          | 段や段差の有             | 9無>               |                      |                     |         |
| <駐車場><br>あり                                                       |                  |               | <駐車場 — 高<br>50 | さ・車両制限>                             |                |       | <駐<br>高さ    | 車場 — 制限<br>III ł2m | 内容の詳細>            |                      |                     |         |
| 集荷見福ご依頼時の補助                                                       | 足情報              |               |                |                                     |                |       |             |                    |                   |                      |                     |         |
| <備考>                                                              |                  |               |                |                                     | •              |       |             |                    |                   |                      |                     |         |

#### 3. 集荷先の住所を入力する

「集荷先の住所情報」から、集荷先の住所を入力します。

※「2-2. 集荷依頼する契約・物件を選択する(集荷見積一覧から見積を選択する)」から物件を選択した場合は

入力ができません。

| 集荷先の住所情報                                                                     | 南先の住所情報        |                                                            |          |  |  |  |
|------------------------------------------------------------------------------|----------------|------------------------------------------------------------|----------|--|--|--|
| ● 登録済みの住所から選択する<br>選択物件の関連住所が明相セットされています。<br>需要する場合は登録済み住所から選択する、または復得入力してくだ | žV.            | することが可能です。           その他、郵便番号から住所を検索、           直接入力が可能です。 |          |  |  |  |
| <郵便醫号>                                                                       |                |                                                            |          |  |  |  |
| 1000004                                                                      | 動物雪特から住所を設定する  |                                                            |          |  |  |  |
| <都道府県>                                                                       | <市区町村>         |                                                            | <市区町村以下> |  |  |  |
| 東京都 ~                                                                        | 千代田区           | ~                                                          | 大手町1-9-2 |  |  |  |
| <ビル名>                                                                        | <会社名>          |                                                            |          |  |  |  |
| 見本東京ビル11                                                                     | D'sGate 開本株式会社 |                                                            |          |  |  |  |

## D'sGATE「集荷依頼」操作ガイド (7/11)

#### 4. 集荷先の詳細情報を入力する

「集荷先の詳細情報」から、集荷先の建物や駐車場情報を入力します。

※「2-2. 集荷依頼する契約・物件を選択する(集荷見積一覧から見積を選択する)」から物件を選択した場合は 入力ができません。

| 集荷先の詳細情報 |                      |                   |                  |
|----------|----------------------|-------------------|------------------|
| <階数>     | <エレベーター>             | <階段や段差の有無>        |                  |
| 0        | 0 80                 | <mark>0</mark> ສຽ | 詳細情報について入力します。   |
|          | Otel                 | 0 al              | <駐車場・制限内容の詳細入力例> |
| <駐車場>    | <駐車場 — 高さ・車両制限>      | <駐車場 — 制限内容の詳細>   | • 市市 • 查士        |
| ○ あり     | <ul><li>あり</li></ul> |                   | 「手间」「同C          |
| 12U      | 0.126                |                   | 2t車 ●m           |
|          |                      |                   | 4t 車             |
|          |                      |                   |                  |

#### 5.集荷日を入力する

#### 「ご希望の集荷日」より、貴社へ集荷にお伺いする日を入力します。

| ご希望の集荷日                                                                                                    |  |  |
|----------------------------------------------------------------------------------------------------|--|--|
| ※10営業以上先の日付を選択してください。<br>※指定地来る日付は、呼社営業日のみとなります。土日祝日の指定は出来ません。<br>※當両時間は9:00~17:00(12:00~13:00を除く)となります。<br>※始美時間とお意味時帯が見なる場合は備考徴にご入力ください。<br>※時間指定はお受けでさません。 |  |  |
| <希望集商日>                                                                                                    |  |  |

#### 6. 集荷時のご連絡先を入力する

#### 「集荷時のご連絡先」へ、物件集荷先のご担当者情報を入力します

| - 佐西時のプ連線生入                                                      |                               |                               |
|------------------------------------------------------------------|-------------------------------|-------------------------------|
| <ul> <li>&lt;<p>(素句時の)に連結元2     </p></li> <li>ご依頼者と同じ</li> </ul> |                               |                               |
| <ul> <li>ご依頼者と異なる</li> </ul>                                     |                               |                               |
| <部署名>                                                            | <ご担当者名>                       | <ふりがな>                        |
| 見本部署                                                             | 見木炬当者                         | みほんたんとうしゃ                     |
| <お電話番号>                                                          | <メールアドレス>                     | <確認用メールアドレス>                  |
| 03-1234-5678                                                     | test9999999 👦 mhc-itp.co.jp 🗸 | test9999999 @ mhc-itp.co.jp 🗸 |
|                                                                  |                               |                               |
|                                                                  |                               |                               |
|                                                                  |                               |                               |
|                                                                  |                               |                               |
| <del>4</del> <del>/</del>                                        |                               |                               |
| 集在                                                               | 時にご連絡を取らせていただく方の              |                               |

### D'sGATE「集荷依頼」操作ガイド (8/11)

#### 7. ご依頼時の補足事項を入力する

必要に応じて、「ご依頼時の補足事項」がある場合入力します。

※「2-2. 集荷依頼する契約・物件を選択する(集荷見積一覧から見積を選択する)」から物件を選択した場合で、 集荷先の情報が異なる場合等はこちらに入力します。

| 依頼時の補足事項    |                    |  |
|-------------|--------------------|--|
| ファイルを添付する ) | ー 弊社への連絡事項や添付ファイルを |  |
|             | 一緒に送ることができます。      |  |
| 備考>         |                    |  |
| 精等をご記入ください。 |                    |  |

#### 8. 依頼内容を確認する

入力した内容を確認し、集荷依頼を行います。弊社で依頼内容の確認が完了しましたら、後日 D'sGATE 上に確認内容が反映されます。

また、集荷依頼の受付が完了しましたら、弊社システムより「【D'sGATE】集荷手配完了のお知らせ」メールが自動送信されますので、集荷当日はお立会いをお願いいたします。

※内容によってお断りするケースもございます。その際は弊社からの自動送信メールにてご案内いたします。

# D'sGATE「集荷依頼」 操作ガイド (9/11)

くご依頼画面>

| 集荷依頼情報の入力                              |                                 |                       |                     |                    |          |      |             |                                         |
|----------------------------------------|---------------------------------|-----------------------|---------------------|--------------------|----------|------|-------------|-----------------------------------------|
| 荷対象の物件                                 |                                 |                       |                     |                    |          |      |             |                                         |
| 象物件が多数ある場合は、物件                         | 情報取込機能をご利用い                     | こだけます。                |                     |                    |          |      |             |                                         |
| 重荷対象の物件を道訳する)                          |                                 |                       |                     |                    |          |      |             |                                         |
| 集荷·返却依赖中 ⇒                             | 契約務号 👳                          | 物件番号 三 メー             | -カー 東 型式            | ₹ 商品名 ₹            | 数星 束 建   | 送料 👳 | 設置場所        | Ŧ                                       |
| <b>a</b>                               | 100003840-000-00                | 001-00 HP             | 4G4N8AV-AAGP        | HP Pro Mini 400 G9 | 10 -     | 2    | 100-0004 東京 | 京都 千代田区 大手町1-9-2 見本東京ビル11 D'SGate見本株式会社 |
| 4.                                     |                                 |                       |                     |                    |          |      |             |                                         |
| 荷先の住所情報                                |                                 |                       |                     |                    |          |      |             |                                         |
| 登録済みの住所から選択する<br>訳物件の設置住所が初期セット        | )<br>entust.                    |                       |                     |                    |          |      |             |                                         |
| 更する場合は登録済み住所から                         | <b>選択する、または直接入</b>              | わしてください。              |                     |                    |          |      |             |                                         |
| 郵便番号>                                  |                                 |                       | ( 新闻希景台)名住所:        | xtended            |          |      |             |                                         |
|                                        |                                 |                       | Canada and and      | LIRICOLO           |          |      |             |                                         |
| 都道府県>                                  |                                 |                       | <市区町村>              |                    |          |      |             | <市区町村以下>                                |
| <b>夏</b> 京都                            | ~                               |                       | 千代田区                |                    |          |      | ~           | 大手町1-9-2                                |
| ビル名>                                   |                                 |                       | <会社名>               |                    |          |      |             |                                         |
| 見本東京ビル11                               |                                 |                       | D'sGate見本移          | itét               |          |      |             |                                         |
|                                        |                                 |                       |                     |                    |          |      |             |                                         |
| 荷先の詳細情報                                |                                 |                       |                     |                    |          |      |             |                                         |
| 階数>                                    |                                 | <12/1-1               | 9—>                 | <降                 | 殿や段差の有無  | ≡>   |             |                                         |
|                                        |                                 | <ul><li>のあり</li></ul> |                     | 0                  | あり       |      |             |                                         |
|                                        |                                 | しなし                   |                     |                    | なし       |      |             |                                         |
| 駐車場>                                   |                                 | <駐車場 —                | 高さ・車両制限>            | <財                 | 軍場 — 制限内 | 容の詳細 | >           |                                         |
| すわ                                     |                                 | O あり                  |                     |                    |          |      |             |                                         |
| ) &L                                   |                                 | しなし                   |                     |                    |          |      |             |                                         |
|                                        |                                 |                       |                     |                    |          |      |             |                                         |
| 「美切の生荷日                                |                                 |                       |                     |                    |          |      |             |                                         |
| 10堂業以上先の日付を選択して                        | てださい                            |                       |                     |                    |          |      |             |                                         |
| 「指定出来る日付は、弊社営業日                        | のみとなります。土日祝                     | 日の指定は出来ません            | -                   |                    |          |      |             |                                         |
| 《集荷時間は9:00~17:00(12<br>《始業時間とお昼時間帯が異なる | 2:00~13:00を除く)と<br>場合は偏考欄にご入力く) | :なります。<br>ださい。        |                     |                    |          |      |             |                                         |
| 時間指定はお受けできません。                         |                                 | 6.97.8977             |                     |                    |          |      |             |                                         |
| <希望集荷日>                                |                                 |                       |                     |                    |          |      |             |                                         |
| 2023/02/15                             |                                 |                       |                     |                    |          |      |             |                                         |
|                                        |                                 |                       |                     |                    |          |      |             | "佐頓すス"をクリック後 確認画面                       |
| 荷時のご連絡先                                |                                 |                       |                     |                    |          |      |             | が表示されるので 再産"体頓する"                       |
| (集荷時のご連絡先>                             |                                 |                       |                     |                    |          |      |             | たちしいちします。                               |
| )ご依頼者と同じ                               |                                 |                       |                     |                    |          |      |             | をクリックします。                               |
| 〕ご依頼者と異なる                              |                                 |                       |                     |                    |          |      |             |                                         |
| <部署名>                                  |                                 | -                     | くご担当多をう             |                    |          |      | 3           | (ふりがな>                                  |
| 見本部署                                   |                                 |                       | 確応へんてい              |                    |          |      | ×           | くまんたんとうしゃ                               |
| <お電話番号>                                |                                 |                       | 件の集荷を依頼しますか?        |                    |          |      |             | 認用メールアドレス>                              |
| 03-1234-5678                           |                                 |                       |                     |                    |          |      |             | (199999999) @ [mhc-itp.co.jp ~          |
|                                        |                                 |                       | 光の画術に言る             |                    |          |      | (RH133      | <b>↓</b>                                |
| Alternative lateratives                |                                 |                       | (Colling of Collins |                    |          |      |             |                                         |
| 低相時の補足事項                               |                                 |                       |                     |                    |          |      |             |                                         |
| JPT/WEARING (                          |                                 |                       |                     |                    |          |      |             |                                         |
|                                        |                                 |                       |                     |                    |          |      |             |                                         |
| (備考)                                   |                                 |                       |                     |                    |          |      |             |                                         |
| 備考等をご記入ください。                           |                                 |                       |                     |                    |          |      |             |                                         |
|                                        |                                 |                       |                     |                    |          |      |             |                                         |
|                                        |                                 |                       |                     |                    |          |      |             |                                         |
|                                        |                                 |                       |                     |                    |          |      |             |                                         |
|                                        |                                 |                       |                     |                    |          |      |             |                                         |
| まして閉じる」) (単荷依頼を作                       | 603                             |                       |                     |                    |          |      |             |                                         |

# D'sGATE「集荷依頼」操作ガイド(10/11) Ver.20241101

#### くご依頼完了後の確認画面>

| Note:         Note:         Note: <t< th=""><th></th><th></th><th></th><th></th><th></th><th></th></t<>                                                                                                    |                                                                                |                                                                                                    |                                                      |                             |                                                                    |                         |
|----------------------------------------------------------------------------------------------------|--------------------------------------------------------------------------------|----------------------------------------------------------------------------------------------------|------------------------------------------------------|-----------------------------|--------------------------------------------------------------------|-------------------------|
|                                                                                                    | WD18                                                                           |                                                                                                    |                                                      |                             |                                                                    |                         |
|                                                                                                    | 美间低                                                                            | 9 <b>1</b>                                                                                         |                                                      |                             |                                                                    |                         |
|                                                                                                    | To Do                                                                          |                                                                                                    |                                                      |                             |                                                                    |                         |
| BREEDENDERICA<br>Ministry of the State of the State of the Stat | 集荷依赖<br>集荷依赖                                                                   | 受付<br>長何 (属荷伝報受付)                                                                                  |                                                      |                             |                                                                    |                         |
| CENNE         CENNE           SATISONE                SATISONE               SATISONE               SATIS               SATIS                                                                                                    | <ul> <li>集荷依頼<br/>弊社にて、<br/>ご依頼内<br/>機器振動</li> <li>ご依頼</li> <li>ご依頼</li> </ul> | 4を受け付けました。<br>ご依頼を確認いたします。<br>客によっては、ご依頼をお受けてき<br>時の注意申県は、こちら<br>内容の変更/質問について)<br>内容の修正や疑問点についてのお問 | ない場合がございますので、予めご了永ください。<br>い合わせは こちら                 |                             |                                                                    |                         |
| Antibode         State *         Antibode         State *         State *                                                                                                    | ご依頼内容                                                                          | お問い合わせ                                                                                             |                                                      |                             |                                                                    |                         |
| SA:         SARE         V         SARE         V                                                                                                    | 集荷対象                                                                           | の物件                                                                                                |                                                      |                             |                                                                    |                         |
| 日本の日本ので         日本の日本で         メーカーで         55         で         日本の日本で         日本の日本         日本の日本                                                                                                    |                                                                                |                                                                                                    |                                                      |                             |                                                                    |                         |
| 日本の公用作用 <t< td=""><td>集荷·3</td><td>反却依赖中 ▼ 契約番号<br/>100003837-000-0</td><td>物件描号 ▼ メーカー 〒 型式 〒 高<br/>00 001-00 HP 4G4N8AV-AAGP HI</td><td>品名 〒 数量 〒 睡送料 〒</td><td>設置場所<br/>100-0004 東京都 千代田区 大手町1-9-2 見本東京ビル11 D's G a t e 見本株式;<br/>一</td><td>荸 会社名<br/>≧社 D'sGat<br/>▶</td></t<>                                                                                                    | 集荷·3                                                                           | 反却依赖中 ▼ 契約番号<br>100003837-000-0                                                                    | 物件描号 ▼ メーカー 〒 型式 〒 高<br>00 001-00 HP 4G4N8AV-AAGP HI | 品名 〒 数量 〒 睡送料 〒             | 設置場所<br>100-0004 東京都 千代田区 大手町1-9-2 見本東京ビル11 D's G a t e 見本株式;<br>一 | 荸 会社名<br>≧社 D'sGat<br>▶ |
| ・         ・         ・         ・         ・         ・         ・         ・         ・         ・         ・         ・         ・         ・         ・         ・         ・         ・         ・         ・         ・         ・         ・         ・         ・         ・         ・         ・         ・         ・         ・         ・         ・         ・         ・         ・         ・         ・         ・         ・         ・         ・         ・         ・         ・         ・         ・         ・         ・         ・         ・         ・         ・         ・         ・         ・         ・         ・         ・         ・         ・         ・         ・         ・         ・         ・         ・         ・         ・         ・         ・         ・         ・         ・         ・         ・         ・         ・         ・         ・         ・         ・         ・         ・         ・         ・         ・         ・         ・         ・         ・         ・         ・         ・         ・         ・         ・         ・         ・         ・         ・         ・         ・         ・         ・         ・         ・                                                                                                            | 集荷先の                                                                           | 住所情報                                                                                               |                                                      |                             |                                                                    |                         |
| 00004         (1020101/2)         (1020101/2)           212052         (1020101/2)         (1020101/2)           212052         (1020101/2)         (1020101/2)           212052         (1020101/2)         (1020101/2)           212052         (1020101/2)         (1020101/2)           212052         (1020101/2)         (1020101/2)           212010         (1020101/2)         (1020101/2)           212010         (1020101/2)         (1020101/2)           212010         (1020101/2)         (1020101/2)           212010         (1020101/2)         (1020101/2)           212010         (1020101/2)         (1020101/2)           212010         (1020101/2)         (1020101/2)           212010         (1020101/2)         (1020101/2)           212010         (1020101/2)         (1020101/2)           212010         (1020101/2)         (1020101/2)           212010         (1020101/2)         (1020101/2)           212010         (1020101/2)         (1020101/2)           212010         (1020101/2)         (102010/2)           212010         (1020101/2)         (102010/2)           212010         (102010/2)         (102010/2)           212010<                                                                                                    | <郵便番                                                                           | €>                                                                                                 |                                                      |                             |                                                                    |                         |
| くどしろう<br>メネタのにはもい         くびとろう<br>D*0 of t # ####ごは、<br>************************************                                                                                                    | 1000004<br><都道府<br>東京都                                                         | <b>₽</b> >                                                                                         | <市区町村><br>千代田区                                       |                             | <市区町村以下><br>大手町(次のビルを除く)                                           |                         |
| 中央の小田市田 <ul> <li>(国政)</li> <li>(エレハーラー&gt;</li> <li>(国政)</li> <li>(国政)</li> <li>(日政)</li> <li>(日 国 (1 - 1))</li> <li>(1 - 1))</li> <li>(1 - 1))</li> <li>(1 - 1))</li></ul>                                                                                                    | <ビル名:<br>見本東京ビ                                                                 | ><br>JL 1 1                                                                                        | <会社名><br>D'sGate見本t                                  | <b>时</b> 后至1                |                                                                    |                         |
| (福和)       (エレバーターン<br>あり       (福和学校通の構築)<br>あり         (王田県)       (日本)       (日本)         (日本)       (日本)       (日本)         (日本)       (                                                                                                    | 集荷先の                                                                           | 詳細情報                                                                                               |                                                      |                             |                                                                    |                         |
| 1       80       80         2       80       80         2       80       80         2       80       80         2       80       80         2       80       80         2       80       80         2       80       80         2       80       80         2       80       80         2       80       80         2       80       80         2       80       80         2       80       80         2       80       80         2       80       80         2       80       80         2       80       80         2       80       80         2       80       80         2       80       80         2       80       80         2       80       80         2       80       80         2       80       80         2       80       80         2       80       80         2       80       90         <                                                                                                    | <階数>                                                                           |                                                                                                    | <エレペーター>                                             | <階段や段差の有無>                  | ю.                                                                 |                         |
| ご名切の作用         「「「「「「」」」」」」」」」」」」」」」」」」」」」」」」」」」」」」」                                                                                                    | 2<br><駐車場)<br>あり                                                               | >                                                                                                  | あり<br><駐車場 — 高さ・車両制限><br>あり                          | あり<br><駐車場 — 制限内容<br>高さ制限2m | の詳細>                                                               |                         |
| III1で実際上たの日付を期代してください。<br>III1で実際上たの日付を期代してください。<br>IIIIで実際上をの日付を調修していたささい。<br>IIIIで実際上をの日付を調修していたささい。<br>IIIIで実際上をの日付を調修していたささい。<br>IIIIの実際上をの日付を調修していたささい。<br>IIIIの実際上をの日付を調修していたさい。<br>IIIIの実際上をの日付きまた。<br>IIIIの実際上のしていたさいた。<br>IIIIの実際上のしていたさい。<br>IIIIの実際上のしていたさい。<br>IIIIの実際上のしたいではない。<br>IIIIの実際上のしたいではない。<br>IIIIの実际にはないではない。<br>IIIIの実际にはないではない。<br>IIIIの実际にはないではない。<br>IIIIの実际にはないではない。<br>IIIIの実际にはないではないではないではないではないではない。<br>IIIIの実际にはないではないではないではないではないではないではないではないではないではないで                                                                                                    | ご希望の                                                                           | 集荷日                                                                                                |                                                      |                             |                                                                    |                         |
|                                                                                                    | ※10営業以<br>前指定出来<br><希望集<br>2023/04/2                                           | 化上先の日付を選択してください。<br>る日付は、坪社営業日のみとなりま<br>時日><br>28                                                  | 197。土日祝日の指定は出来ません。                                   |                             |                                                                    |                         |
| く気切破っご理銘先>             で低類者と内心                                                                                                    | 集荷時の                                                                           | ご連絡先                                                                                               |                                                      |                             |                                                                    |                         |
| 《部署合》<br>用本部署       《二田当者名》<br>月末期署       〈古田当名》<br>日本担当者       〈古田治名》<br>(本)       〈古田治名》<br>(確認用メールアドレス》<br>mihorijmuš4       (確認用メールアドレス)<br>(確認用メールアドレス)<br>mihorijmuš4       (確認用メールアドレス)<br>(確認用メールアドレス)<br>(確認用メールアドレス)         ご依納時の補足申加       (<br>(<br>(<br>常本))       (<br>(<br>常本))       (<br>(<br>(<br>市))       (<br>(<br>市))       (<br>(<br>(<br>市))       (<br>(<br>(<br>市))       (<br>(<br>(<br>市))       (<br>(<br>(<br>市))       (<br>(<br>(<br>市))       (<br>(<br>(<br>(<br>市))       (<br>(<br>(<br>(<br>(<br>(<br>(<br>(<br>(<br>(<br>(<br>(<br>(<br>(<br>(<br>(<br>(<br>(<br>(                                                                                                    | <集荷時(<br>ご依頼者と                                                                 | のご連絡先><br>同じ                                                                                       |                                                      |                             |                                                                    |                         |
| シーレアドレス><br>03-1234-5678     ベールアドレス><br>mihonjimukia     (幅初リールアドレス><br>mihonjimukia     (● mihotipucojp       ご依相時の補足事項     (●       (備考><br>                                                                                                    | <部署名                                                                           | >                                                                                                  | <ご担当者名><br>■本担当者                                     |                             | <ふりがな>                                                             |                         |
| ご依頼時の補足事項         <(備考>)                  <                                                                                                    | <お電話<br>03-1234-1                                                              | /番号><br>5678                                                                                       | メールアドレス<br>mihonjimukia                              | <> mhc-itp.co.jp            | <確認用メールアドレス><br>mitionjimuki4 mitc-itp.co.jp                       |                         |
| <協考><br>一<br>集約手配日<br>2023/04/28<br>お客様備報<br><あ客様最号> <ろ窓模名> <ご担当者> <ご依頼日蒔>                                                                                                    | ご依頼時                                                                           | の補足事項                                                                                              |                                                      |                             |                                                                    |                         |
| 集商手配日         <集商手配日>         2023/04/28         お客様備報         <お客様撮母>       <ご依頼日時>                                                                                                    | <儒考><br>一                                                                      |                                                                                                    |                                                      |                             |                                                                    |                         |
| <集荷手配日><br>2023/04/28         お客様情報         <お客様撮号>       <ご依頼日時>                                                                                                    | 集荷手配                                                                           | B                                                                                                  |                                                      |                             |                                                                    |                         |
| お客様情報     <お客様毎号>     <ご依頼日詩>                                                                                                    | <集荷手<br>2023/04/2                                                              | 記日><br>28                                                                                          |                                                      |                             |                                                                    |                         |
| <お支援最号> <ざ支援名> <ご担当者> <ご位頼日詩>                                                                                                    | お客様情                                                                           | #£                                                                                                 |                                                      |                             |                                                                    |                         |
| 0006929 D's Gate見未(事務企業課) 見未相当者 2023/04/07 13:59                                                                                                    | <お客様<br>0006929                                                                | 量号>                                                                                                | <お客様名><br>D'sGate見本(事倍企業課)                           | <ご担当者><br>見木担当者             | <ご依頼日時><br>2023/04/07 13:59                                        |                         |

# D'sGATE「集荷依頼」操作ガイド(11/11) Ver.20241101

「依頼中の集荷依頼一覧」画面より参照も可能です。

| 依頼中の集     | 荷依親一覧          |   |                  |   |       |                  |   |
|-----------|----------------|---|------------------|---|-------|------------------|---|
| (J411982) | <b>ट</b> श्नम् |   |                  |   |       |                  |   |
|           | 香号             | ₩ | 契約番号             | ₩ | ご依頼者  | <br>ご依頼日時        | ₹ |
|           | WD18           |   | 100003840-000-00 |   | 見本担当者 | 2023/04/07 13:59 |   |

ご依頼の進捗状況については「集荷依頼履歴」のステータスより確認が可能です。

| 集荷伯  | 大頼履歴            |            |                 |           |                         |                    |                          |             |               |     |            |   |       |   |              |      |
|------|-----------------|------------|-----------------|-----------|-------------------------|--------------------|--------------------------|-------------|---------------|-----|------------|---|-------|---|--------------|------|
| (JAN | 9衣金で外す 12次      | ~          |                 |           |                         |                    |                          |             |               |     |            |   |       |   |              |      |
|      | 依赖内容修正          | Ŧ          | 當号              | Ŧ         | 契約番号                    | Ŧ                  | ステータス                    | ¥           | 集荷希望日         | Ŧ   | 集荷手配日      | ¥ | ご依頼者  | Ŧ | ご依頼日時        | Ŧ    |
| el.  |                 |            | WD18            |           | 100003840-000-00        | 6                  | 受付待ち                     |             | 2024/08/23    |     | 2024/08/23 |   | 見本管理者 |   | 2024/07/31 1 | 1:04 |
| 4    | 修正あり            |            | WD16            |           | 100003836-000-00        | 保險                 | 受付完了                     |             | 2024/08/23    |     | 2024/08/23 |   | 見木管理者 |   | 2024/07/03 1 | 1:34 |
|      |                 |            |                 |           | ステータス<br>受付が完立<br>ご指定の身 | "受<br>てし<br>し<br>荷 | ·付完了"に<br>ています。<br>·日に貴社 | -なって<br>へお伺 | いれば正<br>いいたしま | ます。 |            |   |       |   |              |      |
|      | 弊社にて依<br>は「修正あり | 頼内第<br>りと表 | 容を修正し<br>表示されます | た場合<br>ト。 |                         |                    |                          |             |               |     |            |   |       |   |              |      |